## Creating Citepay Wallet Accounts for District Court Fees

## Attorney/Financial Administrator

All attorneys in a firm can have access to the one payment account. The payment account must be configured by the user who has the eFiling role of Attorney/Financial Administrator for the firm. There must be at least one attorney/financial administrator for each Organization.

Each law firm **MUST** have one user account that has a role of Attorney/Financial Administrator. This user will have the ability to set up Citepay wallet accounts for the firm and to assign which users within the firm have access to which Citepay wallet accounts. Wallet accounts are the only means of paying court fees for district court filings incurring a fee when a fee waiver is not appropriate. Without a payment method, filings incurring court fees cannot be submitted to district courts.

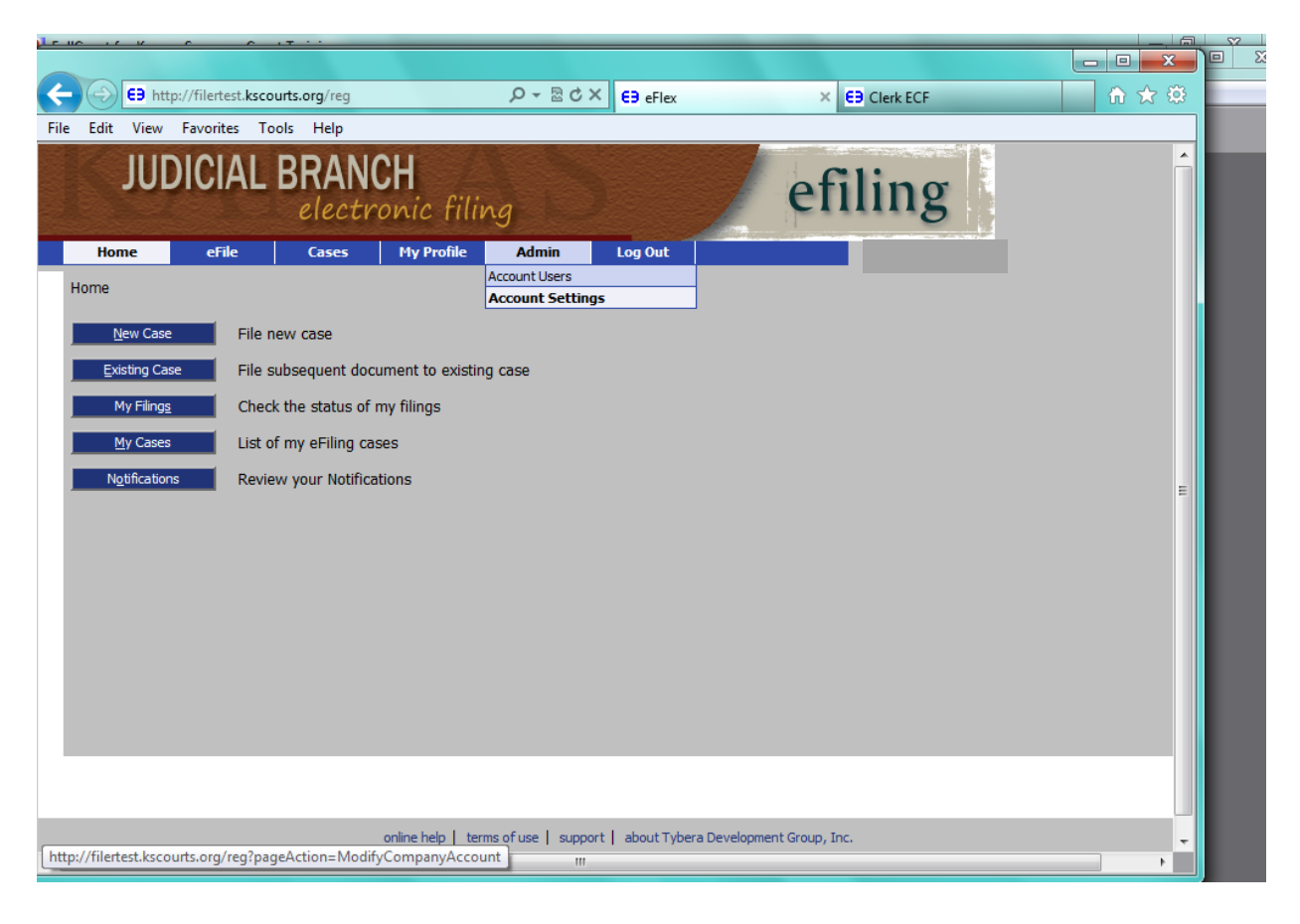

When signed in as the attorney, go to Admin, Account Settings to find the Wallet to be set up for this organization.

| G3 http://flettetx.txcounts.org/reg/pageAction=ModifyCo D - B C X       G3 eFlex       x       G3 Clerk ECF       n       n                                                                                                    | ABC - ABC                  |                                                                                                    |       |
|----------------------------------------------------------------------------------------------------|----------------------------|----------------------------------------------------------------------------------------------------|-------|
| e Edit View Favorites Tools Help<br>Company Coole NAL<br>EN<br>(Federal<br>Tax<br>Number)<br>Address Line 1: * 123 Maple Street<br>Address Line 2:<br>Address Line 3:<br>City: * Topeka State: Kansas •<br>Postal Code: * 66611 Country: United States •<br>Require User Address<br>Walkets Accounts<br>Add<br>If this account represents an external filing system, you must provide this host system with the ip address and the wrapper key public certificate of the external<br>system.<br>Add Wrapper Public Certificate<br>Use Package<br>Timestamp<br>Storet                                                                                                    | €€ http://filertest        | .kscourts.org/reg?pageAction=ModifyCo P → 🗟 C × 😝 eFlex × 😝 Clerk ECF n 🛧 🔅                                                               |       |
| Lompany Looe KAL   EN   (Federal   Tax   Number)   Address Line 1:   123 Maple Street   Address Line 2:   Address Line 3:   City:   Topeka   State:   Kansas   Postal Code:    66611   Country:   Use   Vallets Accounts   Add   Wallets Accounts    Add    If this account represents an external filing system, you must provide this host system with the ip address and the wrapper key public certificate of the external system. Add Wrapper Public Certificate Use Package Timestamp                                                                                                    | ile Edit View Favorites    | Tools Help                                                                                                    | ין ר  |
| EN<br>(rederal<br>Tax<br>Number)<br>Address Line 1: 123 Maple Street<br>Address Line 2:<br>Address Line 3:<br>City: Topeka State: Kansas<br>Postal Code: 66611 Country: United States<br>Require User Address<br>Require User Address<br>This account represents an external filing system, you must provide this host system with the ip address and the wrapper key public certificate of the external<br>system.<br>Add Wrapper Public Certificate<br>Use<br>Pockage<br>Timestamp<br>Storet<br>Topeka                                                                                                    | Company Code ~             | KAL                                                                                                    | - ace |
| (Federal<br>Tax<br>Number)<br>Address Line 1: * 123 Maple Street<br>Address Line 2:<br>Address Line 3:<br>City: * Topeka State: Kansas<br>Postal Code: * 66611 Country: United States *<br>Require User Address<br>Require User Address<br>Mallets Accounts<br>Add<br>If this account represents an external filing system, you must provide this host system with the ip address and the wrapper key public certificate of the external<br>system.<br>Add Wrapper Public Certificate<br>Use<br>Package<br>Timestamp                                                                                                    | EIN                        |                                                                                                    | g     |
| Number) Address Line 1:                                                                                                    | (Federal<br>Tax            |                                                                                                    |       |
| Address Line 1:                                                                                                    | Number)                    |                                                                                                    |       |
| Address Line 2:<br>Address Line 3:<br>City: • Topeka State: Kansas •<br>Postal Code: • 66611 Country: United States •<br>Require User Address •<br>Wallets Accounts<br>Add<br>If this account represents an external filing system, you must provide this host system with the ip address and the wrapper key public certificate of the external system.<br>If this account represents an external filing system, you must provide this host system with the ip address and the wrapper key public certificate of the external system.<br>If this account represents an external filing system, you must provide this host system with the ip address and the wrapper key public certificate of the external system.<br>If this account represents an external filing system, you must provide this host system with the ip address and the wrapper key public certificate of the external system.<br>If this account represents an external filing system, you must provide this host system with the ip address and the wrapper key public certificate of the external system.                                                                                                    | Address Line 1: *          | 123 Maple Street                                                                                                    |       |
| Address Line 2:<br>Address Line 3:<br>City: * Topeka State: Kansas •<br>Postal Code: * 66611 Country: United States •<br>Require User Address •<br>Wallets Accounts<br>Add<br>If this account represents an external filing system, you must provide this host system with the ip address and the wrapper key public certificate of the external system.<br>Add Wrapper Public Certificate<br>Use<br>Package<br>Timestamp                                                                                                    |                            |                                                                                                    |       |
| Address Line 3:<br>City: * Topeka State: Kansas<br>Postal Code: * 66611 Country: United States *<br>Require User Address<br>Wallets Accounts<br>Add<br>If this account represents an external filing system, you must provide this host system with the ip address and the wrapper key public certificate of the external system.<br>If this account represents an external filing system, you must provide this host system with the ip address and the wrapper key public certificate of the external system.<br>If this account represents an external filing system, you must provide this host system with the ip address and the wrapper key public certificate of the external system.<br>If this account represents an external filing system, you must provide this host system with the ip address and the wrapper key public certificate of the external system.<br>If this account represents an external filing system, you must provide this host system with the ip address and the wrapper key public certificate of the external system.<br>If this account represents an external filing system, you must provide this host system with the ip address and the wrapper key public certificate of the external system.<br>If this account represents an external filing system, you must provide this host system with the ip address and the wrapper key public certificate of the external system. | Address Line 2:            |                                                                                                    |       |
| City: • Topeka State: Kansas   Postal Code: • 66611 Country: United States   Require User Address •     Wallets Accounts     Add      If this account represents an external filing system, you must provide this host system with the ip address and the wrapper key public certificate of the external system.     Add Wrapper Public Certificate     Use Package   Package   It mestamp                                                                                                    | Address Line 3:            |                                                                                                    |       |
| Postal Code: *   66611 Country:   User Address     Wallets Accounts     Add   If this account represents an external filing system, you must provide this host system with the ip address and the wrapper key public certificate of the external system.     Add Wrapper Public Certificate   Use Package Timestamp                                                                                                    | Citv: *                    | Toneka State: Kansas 💌                                                                                                    |       |
| Postal Code: * 66611 Country: United States  Require User Address Wallets Accounts Add If this account represents an external filing system, you must provide this host system with the ip address and the wrapper key public certificate of the external system. Add Wrapper Public Certificate Use Package Timestamp Submit                                                                                                    |                            |                                                                                                    |       |
| Require User Address     Wallets Accounts     Add     If this account represents an external filing system, you must provide this host system with the ip address and the wrapper key public certificate of the external system.     Add Wrapper Public Certificate     Use   Package   Timestamp     Submit                                                                                                    | Postal Code: *             | 66611 Country: United States 💌                                                                                                    |       |
| Wallets Accounts         Add         If this account represents an external filing system, you must provide this host system with the ip address and the wrapper key public certificate of the external system.         Add Wrapper Public Certificate         Use         Package         Timestamp         Submit                                                                                                    | Require User Address       |                                                                                                    |       |
| Wallets Accounts     Add   If this account represents an external filing system, you must provide this host system with the ip address and the wrapper key public certificate of the external system.   Add Wrapper Public Certificate     Use Package Package Timestamp     Submit                                                                                                    |                            |                                                                                                    |       |
| Add If this account represents an external filing system, you must provide this host system with the ip address and the wrapper key public certificate of the external system. Add Wrapper Public Certificate Use Package Timestamp Submit                                                                                                    | Wallets Accounts           | E                                                                                                    |       |
| If this account represents an external filing system, you must provide this host system with the ip address and the wrapper key public certificate of the external system.  Add Wrapper Public Certificate Use Package Timestamp Submit                                                                                                    | Add                        |                                                                                                    |       |
| If this account represents an external filing system, you must provide this host system with the ip address and the wrapper key public certificate of the external system.  Add Wrapper Public Certificate Use Package Timestamp Submit                                                                                                    | Aud                        |                                                                                                    |       |
| If this account represents an external filing system, you must provide this host system with the ip address and the wrapper key public certificate of the external system.  Add Wrapper Public Certificate Use Package Timestamp Submit                                                                                                    |                            |                                                                                                    |       |
| Add Wrapper Public Certificate Use Package Timestamp Submit                                                                                                    | If this account represents | s an external filing system, you must provide this host system with the ip address and the wrapper key public certificate of the external |       |
| Add Wrapper Public Certificate                                                                                                    | system.                    |                                                                                                    |       |
| Use<br>Package<br>Timestamp                                                                                                    | Add Wrapper Public C       | Certificate                                                                                                    |       |
| Package  Timestamp Submit                                                                                                    | Use                        |                                                                                                    |       |
| Submit                                                                                                    | Package<br>Timestamp       |                                                                                                    |       |
| Submit T                                                                                                    |                            |                                                                                                    |       |
|                                                                                                    | Submit                     |                                                                                                    |       |

| File Edit View Favorites                                                                                                    | courts.org/reg<br>Tools Help<br>BRANC<br>electro | م.<br>H<br>Dic filing      | - ⊠ C X €∋ eFlex               | ea eFlex                   | × E Clerk ECF |   |   |
|----------------------------------------------------------------------------------------------------|--------------------------------------------------|----------------------------|--------------------------------|----------------------------|---------------|---|---|
| Home     eFile       Modify Account Settings #>       Add Wallets Account       User Name       111111       Cancel     Submit | Add Wallets Accour                               | My Profile Ad              | min Log Out                    |                            |               | E |   |
| 1                                                                                                    | C                                                | online help   terms of use | e   support   about Tyb<br>III | era Development Group, Inc | a.            |   | ź |

After selecting "ADD" this screen will appear asking for the User Name and password. Select Submit.

You will then see the User Name. <u>Select Modify</u>. If you select Add, you will add additional accounts, not additional users.

|                        |                         |                          | Det X an a                |                    |                            |                        |
|------------------------|-------------------------|--------------------------|---------------------------|--------------------|----------------------------|------------------------|
| e Edit View Favor      | ites Tools Help         | ÷ď                       | E9 eFlex                  | E9 eFlex           | Clerk ECF                  |                        |
|                        |                         |                          |                           |                    |                            | a                      |
| Address Line 1:        | * 123 Maple Stree       | 1                        |                           |                    |                            | 9                      |
| Address Line 2:        |                         |                          |                           |                    |                            |                        |
| Address Line 3:        |                         |                          |                           |                    |                            |                        |
| City:                  | * Topeka                | State:                   | Kansas                    |                    |                            |                        |
| Portal Coder           | * 66611                 | Country                  | United States             |                    |                            |                        |
| Postal Code:           | 00011                   | Country:                 |                           |                    |                            |                        |
| Require User Address   | 5                       |                          |                           |                    |                            |                        |
|                        |                         |                          |                           |                    |                            |                        |
| Wallets Accounts       | 5                       |                          |                           |                    |                            |                        |
| Description Ab         | breviated Card No.      |                          |                           |                    |                            |                        |
| 11111                  |                         | Modify Refresh           |                           |                    |                            |                        |
| Add                    |                         |                          |                           |                    |                            | _                      |
|                        |                         |                          |                           |                    |                            | =                      |
| If this account repres | ents an external filing | system, you must provide | this host system with the | ip address and the | e wrapper key public certi | ficate of the external |
| system.                |                         |                          |                           |                    |                            |                        |
| Add Wrapper Put        | blic Certificate        |                          |                           |                    |                            |                        |
| Use<br>Packago         |                         |                          |                           |                    |                            |                        |
| Timestamp              |                         |                          |                           |                    |                            |                        |
| Submit                 |                         |                          |                           |                    |                            |                        |
|                        |                         |                          |                           |                    |                            |                        |
|                        |                         |                          |                           |                    |                            |                        |

Upon selecting Modify this will take you directly to the CitePayUSA account page. Here you will again sign in with your User Name and Password.

| G Login X G Clerk ECF                                                        | <u></u>   |
|------------------------------------------------------------------------------|-----------|
| File Edit View Favorites Tools Help                                          | асе       |
|                                                                              | t -       |
| FAST, EASY, ar                                                               | d SECURE. |
|                                                                              | 3         |
| UANE                                                                         |           |
| HOME                                                                         |           |
|                                                                              |           |
|                                                                              |           |
|                                                                              |           |
| CitePayUSA Account/Payment Login Please enter username and password to login |           |
|                                                                              |           |
| Username:                                                                    |           |
| Password:                                                                    |           |
|                                                                              |           |
|                                                                              |           |
| LOG IN                                                                       |           |
|                                                                              |           |
|                                                                              |           |
|                                                                              |           |
|                                                                              |           |
|                                                                              |           |
|                                                                              |           |
|                                                                              |           |
|                                                                              |           |
|                                                                              |           |

## Select Add Credit Card

| C Charles C Charles C C Charles C C Charles C C Charles C C Charles C C Charles C C Charles C C Charles C C Charles C C Charles C C Charles C C Charles C C Charles C C Charles C C Charles C C C Charles C C C C C C C C C C C C C C C C C C C |                                       |
|----------------------------------------------------------------------------------------------------|---------------------------------------|
| File Edit View Favorites Tools Help                                                                                                    |                                       |
|                                                                                                    | ace                                   |
| ABOUT CITEPAY ACCOUNTS +                                                                                                    | 9                                     |
| RULES FOR CITEPAY ACCOUNTS                                                                                                    | i i i i i i i i i i i i i i i i i i i |
| FAQS                                                                                                    |                                       |
| CONTACT                                                                                                    |                                       |
|                                                                                                    |                                       |
| LOGOUT                                                                                                    |                                       |
|                                                                                                    |                                       |
|                                                                                                    |                                       |
|                                                                                                    |                                       |
| Account Management for Joel Riggs                                                                                                    |                                       |
|                                                                                                    | E                                     |
|                                                                                                    |                                       |
|                                                                                                    |                                       |
|                                                                                                    |                                       |
|                                                                                                    |                                       |
| ADD CREDIT CARD ADD CHECKING ACCOUNT                                                                                                    |                                       |
| EXIT ACCOUNT MANAGEMENT                                                                                                    |                                       |
|                                                                                                    |                                       |
|                                                                                                    |                                       |

Currently (5/17/2013) you cannot put any punctuation in the Account Nickname. Enter your card type, card number, expiration month and year. Save Changes

| Image: Solution of the second solution of the second solu                          |        | 10     | - 15   | ABC A        |            | _          |              |            | -       | 12 HC      | 613A/      | _        |                  | _   |            |     | 23  |
|----------------------------------------------------------------------------------------------------|--------|--------|--------|--------------|------------|------------|--------------|------------|---------|------------|------------|----------|------------------|-----|------------|-----|-----|
| Image: Contract intercent intercen                           |        |        |        |              |            |            |              |            |         |            |            |          |                  |     |            | x   |     |
| File Edit View Favorites Tools Help<br>RULES FOR CITEPAY ACCOUNTS<br>FAQS<br>CONTACT<br>LOGOUT<br>LOGOUT<br>Card Type: Visa Card Minber: 111111111111111<br>Expiration Month: 12 Expiratim Year: 20 Card Minber: 20 Card Minber: 20 Card Min |        | € (    | 👌 http | ://citepayte | st.justice | esystems.c | om:8084/auth | s/acco 🔎 🗕 | - ⊠ ¢ × | EB eFlex   | EB eFlex   | <b>1</b> | Add/E × E9 Clerk | ECF | <u>ि</u> 🗙 | 7 🄅 |     |
| RULES FOR CITEPAY ACCOUNTS<br>FAQS<br>CONTACT                                                                                                    | File E | Edit \ | /iew   | Favorites    | Tools      | Help       |              |            |         |            |            |          |                  |     |            |     | ace |
| FAGS<br>CONTACT<br>LOCOUT<br>Add/Edit a Payment Account<br>Account Nickname: Joels Visa<br>Card Type: Visa Card Minber: 41111111111111<br>Expiration Month: 12 Expiration Year: CANCE SAVE CHANGES                                                                                                    |        | RULE   | S FO   |              | Y ACCO     | DUNTS      |              |            |         |            |            |          |                  |     |            | ^   | t - |
| CONTACT     LOGOUT     Add/Edit a Payment Account     Account Nickname: oels Visa     Card Type: Visa   Card Type: Visa     Card Type: Visa               Card Type: Visa <th></th> <td>FAQS</td> <td></td> <td></td> <td></td> <td></td> <td></td> <td></td> <td></td> <td></td> <td></td> <td></td> <td></td> <td></td> <td></td> <td></td> <td>g</td>                                                                                                    |        | FAQS   |        |              |            |            |              |            |         |            |            |          |                  |     |            |     | g   |
| Add/Edit a Payment Account   Account Nickname:   Joels Visa   Card Type:   Visa   Card Impher:   4111111111111111111     Expiration Month:   12   Expiration Year:     CANCEL   SAVE CHANGES                                                                                                    |        | CONT   | LACT   |              |            |            |              |            |         |            |            |          |                  |     |            |     |     |
| Add/Edit a Payment Account   Account Nickname:   Joels Visa   Card Type:   Visa   Card Imber:   41111111111111111111   Expiration Month:   12   Expiratim Year:   CANCEL   SAVE CHANGES                                                                                                    |        | CONT   |        |              |            |            |              |            |         |            |            |          |                  |     |            |     |     |
| Add/Edit a Payment Account   Account Nickname:   Joels Visa   Card Type:   Visa   Card Imber:   111111111111111111111111111111111111                                                                                                    |        |        |        |              |            |            |              |            |         |            |            |          |                  | _   |            |     |     |
| Add/Edit a Payment Account   Account Nickname:   Joels Visa   Card Type:   Visa   Card Minber:   111111111111111111111111111111111111                                                                                                    |        |        |        |              |            |            |              |            |         |            |            |          |                  |     |            | _   |     |
| Add/Edit a Payment Account         Account Nickname:       Joels Visa         Card Type:       Visa       Card Minber:       4111111111111111111111111111111111111                                                                                                    |        |        |        |              |            |            |              |            |         |            |            |          | LOGOUT           |     |            |     |     |
| Add/Edit a Payment Account   Account Nickname:   Joels Visa   Card Type:   Visa   Card Implee:   Attintintintintintintintintintintintintin                                                                                                    |        |        |        |              |            |            |              |            |         |            |            |          |                  |     |            |     |     |
| Add/Edit a Payment Account     Account Nickname:   Joels Visa   Card Type:   Visa   Card Member:   4111111111111111111111111111111111111                                                                                                    |        |        |        |              |            |            |              |            |         |            |            |          |                  |     |            |     |     |
| Add/Edit a Payment Account     Account Nickname:     Joels Visa     Card Type:     Visa   Card Imber:     4111111111111111111111111111111111111                                                                                                    |        |        |        |              |            |            |              |            |         |            |            |          |                  |     |            |     |     |
| Account Nickname:       Joels Visa         Card Type:       Visa       Card Mmber:       4111111111111111111111111111111111111                                                                                                    |        |        |        | Add/E        | dit a P    | ayment     | Account      |            |         |            |            |          |                  |     |            |     |     |
| Account Nickname: Joels Visa   Card Type: Visa   Card Member: 4111111111111111111111111111111111111                                                                                                    |        |        |        |              |            |            |              |            |         |            |            |          |                  |     |            |     |     |
| Account Nickname: Joels Visa Card Type: Visa Card Minber: 4111111111111 Expiration Month: 12 Expiration Year: 20 CANCEL SAVE CHANGES                                                                                                    |        |        |        |              |            |            |              |            |         |            |            |          |                  |     |            |     |     |
| Card Type: Visa Card Winber: 4111111111111111111111111111111111111                                                                                                    |        |        |        | Acc          | ount Nic   | ckname:    | Joels Visa   |            |         |            |            |          |                  |     |            |     |     |
| Card Type: Visa Card Member: 41111111111111<br>Expiration Month: 12 Expiration Year: 20<br>CANCEL SAVE CHANGES                                                                                                    |        |        |        |              |            |            |              |            |         |            |            |          |                  |     |            | E   |     |
| Expiration Month: 12 Expiration Year: 20 CANCEL SAVE CHANGES                                                                                                    |        |        |        |              | Car        | rd Type:   | Visa         |            | Care    | d Namber:  | 4111111111 | 111111   |                  |     |            |     |     |
| Expiration Month: 12 Expiration Year: 20 CANCEL SAVE CHANGES                                                                                                    |        |        |        |              |            |            |              |            |         |            |            |          |                  |     |            |     |     |
| CANCEL SAVE CHANGES                                                                                                    |        |        |        | E            | xpiration  | Month:     | 12           |            | Expira  | tion Year: | 20         |          | <b>•</b>         |     |            |     |     |
| CANCEL SAVE CHANGES                                                                                                    |        |        |        |              |            |            |              |            |         |            | <b>C</b>   |          |                  |     |            |     |     |
| CANCEL SAVE CHANGES                                                                                                    |        |        |        |              |            |            |              |            |         |            |            |          |                  |     |            |     |     |
|                                                                                                    |        |        |        |              |            |            |              |            |         |            | CAN        | ICEL     | SAVE CHANGES     |     |            |     |     |
|                                                                                                    |        |        |        |              |            |            |              |            |         |            |            |          |                  |     |            |     |     |
|                                                                                                    |        |        |        |              |            |            |              |            |         |            |            |          |                  |     |            |     |     |
|                                                                                                    |        |        |        |              |            |            |              |            |         |            |            |          |                  |     |            | -   |     |

| Image: Contract     File     File   File   File    File    File   File   File   File    File   File   File   File   File   File   File   File   File   File   File   File   File   File   File   File   File   File   File   File   File   File   File   File <th></th> <th></th> <th><b>0</b> - 4</th> <th>ABC 3</th> <th>-</th> <th></th> <th>_</th> <th></th> <th><b>D</b></th> <th></th> <th></th> <th>_</th> <th></th> <th></th> <th></th> <th>_</th> <th></th> <th></th> <th>X</th> |          |      | <b>0</b> - 4 | ABC 3        | -           |             | _         |             | <b>D</b> |               |          | _       |          |        |          | _ |              |            | X   |
|----------------------------------------------------------------------------------------------------|----------|------|--------------|--------------|-------------|-------------|-----------|-------------|----------|---------------|----------|---------|----------|--------|----------|---|--------------|------------|-----|
| File Edit View Favorites Tools Help     CONTACT     Ibit Edit View Favorites Tools Help     Ibit Edit View Favorites Tools Help     Icocount     Icocount     Management for Joel Riggs     Icocount     Icocount     Ico                                                                             |          |      |              |              |             |             |           |             | <b>D</b> |               |          |         |          |        |          |   |              | × 1        |     |
| File       Edit       View       Favorites       Tools       Help         LOGOUT         LOGOUT         Account Management for Joel Riggs         CURRENT PAYMENT ACCOUNTS         Account Nickname       Account ID       Account Number         Joels Visa       A00000001020       XXXXXXXXXXXXXXXXXX1111       EDIT         DELETE       ADD CREDIT CARD       ADD CHECKING ACCOUNT                                                                                                    | $( \in $ | Ð    | 😡 ht         | tp://citepay | est.justice | esystems.co | om:8084/a | uths/acco 🔎 | - ZCX    | E9 eFlex      | E9 eFlex | ×       | 🗿 Citepa | × E C  | lerk ECF |   | <u>ि</u> क्र | 193<br>193 | -   |
| LOGOUT  LOGOUT  Account Management for Joel Riggs  CURRENT PAYMENT ACCOUNTS  Account Nickname Account ID Account Number Joels Visa A00000001020 XXXXXXXXXXXXXI111 EDI DELETE  ADD CREDIT CARD ADD CHECKING ACCOUNT                                                                                                    | File     | Edit | View         | Favorites    | Tools       | Help        |           |             |          |               |          |         |          |        |          |   |              |            | ace |
| LOGOUT  Account Management for Joel Riggs  CURRENT PAYMENT ACCOUNTS  Account Nickname Account ID Account Number Joels Visa A00000001020 XXXXXXXXXXX1111 EDT DELETE  ADD CREDIT CARD ADD CHECKING ACCOUNT                                                                                                    |          | CO   | NTAC         |              |             |             |           |             |          |               |          |         |          |        |          |   |              |            | t - |
| Account Management for Joel Riggs         CURRENT PAYMENT ACCOUNTS         Account Nickname       Account ID         Account Nickname       Account ID         A00000001020       XXXXXXXXXXX1111         Delete                                                                                                    |          |      |              |              |             |             |           |             |          |               |          |         |          |        |          |   |              |            | g   |
| Account Management for Joel Riggs         CURRENT PAYMENT ACCOUNTS         Account Nickname       Account ID       Account Number         Joels Visa       A00000001020       XXXXXXXXXXXXXXX1111       EDT         DELETE       DD CREDIT CARD       ADD CHECKING ACCOUNT                                                                                                    |          |      |              |              |             |             |           |             |          |               |          |         |          |        |          |   |              |            | É.  |
| Account Management for Joel Riggs         CURRENT PAYMENT ACCOUNTS         Account Nickname       Account ID       Account Number         Joels Visa       A00000001020       XXXXXXXXXXXXXXXXXXXXXI111       EDT         DELETE       DELETE                                                                                                    |          |      |              |              |             |             |           |             |          |               |          |         |          | LOGO   |          |   |              |            |     |
| Account Management for Joel Riggs         CURRENT PAYMENT ACCOUNTS         Account Nickname       Account ID       Account Number         Joels Visa       A00000001020       XXXXXXXXXX1111       EDIT         DELETE         ADD CREDIT CARD       ADD CHECKING ACCOUNT                                                                                                    |          |      |              | _            |             |             |           |             |          |               |          |         |          |        |          |   |              |            |     |
| Account Management for Joel Riggs         CURRENT PAYMENT ACCOUNTS         Account Nickname       Account ID       Account Number         Joels Visa       A00000001020       XXXXXXXXXX1111       EDT         DELETE                                                                                                    |          |      |              |              |             |             |           |             |          |               |          |         |          |        |          |   |              |            |     |
| Account Management for Joel Riggs         CURRENT PAYMENT ACCOUNTS         Account Nickname       Account ID       Account Number         Joels Visa       A00000001020       XXXXXXXXXX1111       EDIT         DELETE       DELETE       ADD CREDIT CARD       ADD CHECKING ACCOUNT                                                                                                    |          |      |              |              |             |             |           |             |          |               |          |         |          |        |          |   |              |            |     |
| CURRENT PAYMENT ACCOUNTS         Account Nickname       Account ID       Account Number         Joels Visa       A00000001020       XXXXXXXXXX1111       EDIT         DELETE       DELETE                                                                                                    |          |      |              | Acco         | unt Mai     | nageme      | nt for J  | oel Riggs   |          |               |          |         |          |        |          |   |              |            |     |
| CURRENT PAYMENT ACCOUNTS         Account Nickname       Account ID       Account Number         Joels Visa       A00000001020       XXXXXXXXXXX1111       EDIT         DELETE       DELETE                                                                                                    |          |      |              |              |             |             |           |             |          |               |          |         |          |        |          |   |              |            |     |
| CURRENT PAYMENT ACCOUNTS         Account Nickname       Account ID       Account Number         Joels Visa       A00000001020       XXXXXXXXXXXX1111       EDIT         DELETE       DELETE       ADD CREDIT CARD       ADD CHECKING ACCOUNT                                                                                                    |          |      |              |              |             |             |           |             |          |               |          |         |          |        |          |   |              |            |     |
| Account Nickname Account ID Account Number Joels Visa A00000001020 XXXXXXXXXXX1111 EDIT DELETE ADD CREDIT CARD ADD CHECKING ACCOUNT                                                                                                    |          |      |              | CU           | RRENT       | PAYME       | ENT AC    | COUNTS      |          |               |          |         |          |        |          |   |              |            |     |
| Account Nickname Account ID Account Number Joels Visa A0000001020 XXXXXXXXX1111 EDIT DELETE ADD CREDIT CARD ADD CHECKING ACCOUNT                                                                                                    |          |      |              |              |             |             |           |             |          |               |          |         |          |        |          |   |              |            |     |
| Joels Visa A00000001020   XXXXXXXXXXXX1111 EDIT   DELETE     ADD CREDIT CARD   ADD CHECKING ACCOUNT                                                                                                    |          |      |              | Ac           | count Ni    | ickname     |           | Account IE  | )        | Account Num   | ber      |         |          |        |          |   |              |            |     |
| DELETE ADD CREDIT CARD ADD CHECKING ACCOUNT                                                                                                    |          |      |              | Joe          | ls Visa     |             |           | A0000001    | 020      | XXXXXXXXXXX   | (X1111   |         |          | EDIT   |          |   |              | Ε          |     |
| ADD CREDIT CARD ADD CHECKING ACCOUNT                                                                                                    |          |      |              |              |             |             |           |             |          |               |          |         | DEI      | ETE    |          |   |              |            |     |
| ADD CREDIT CARD ADD CHECKING ACCOUNT                                                                                                    |          |      |              |              |             |             |           |             |          |               |          |         |          |        |          |   |              |            |     |
| ADD CREDIT CARD ADD CHECKING ACCOUNT                                                                                                    |          |      |              |              |             |             |           |             |          |               |          |         |          |        |          |   |              |            |     |
| ADD CREDIT CARD ADD CHECKING ACCOUNT                                                                                                    |          |      |              |              |             |             |           |             |          |               |          |         |          |        |          |   |              |            |     |
|                                                                                                    |          |      |              |              |             |             |           |             | ADD      | ) CREDIT CARD |          | ADD CI  | IECKING  | ACCOUN | T        |   |              |            | , i |
| EXIT ACCOUNT MANAGEMENT                                                                                                    |          |      |              |              |             |             |           |             |          | E             | XIT ACCO | OUNT MA | NAGEME   | NT     |          |   |              |            |     |
|                                                                                                    |          |      |              |              |             |             |           |             |          |               |          |         |          |        |          |   |              |            |     |
|                                                                                                    |          |      |              |              |             |             |           |             |          |               |          |         |          |        |          |   |              | Ļ          | 4   |

Verify the information you have entered to the best of your ability. Exit Account Management

| At this point we were taker | n back to the Login. |
|-----------------------------|----------------------|
|-----------------------------|----------------------|

| File Edit View Favori | aytest.justicesystems.com:8084/auths/login 𝔎 → 🗟 Ĉ × 💽 eFlex<br>tes Tools Help | E3 eFlex O Login × E3 Clerk ECF n × 3<br>ce<br>t + |
|-----------------------|--------------------------------------------------------------------------------|----------------------------------------------------|
| Citej.                | DayUSA                                                                         | FAST, EASY, and SECURE.                            |
| Ci                    | tePayUSA Account/Payment Login Please enter username                           | e and password to login                            |
|                       | Password:                                                                      |                                                    |
|                       |                                                                                |                                                    |
|                       |                                                                                |                                                    |

| File Edit   View Favorites   Tools Help     Address   Line   Address   Line   Address   Line   Address   Line   Address   Line   Line   Address   Line   Address   Line   Line   Address   Line   Line   Address   Line   Line <td< th=""><th>÷<br/>ace<br/>t ÷<br/>g</th></td<> | ÷<br>ace<br>t ÷<br>g |
|----------------------------------------------------------------------------------------------------|----------------------|
| Address Line 1:       *       123 Maple Street         Address Line 2:                                                                                                    | ace<br>t *<br>g      |
| Address Line 1: *   Address Line 2:   Address Line 3:   City: *   Topeka   State:   Kansas   Postal Code:   *   66611   Country:   United States                                                                                                    | t -                  |
| Address Line 2:<br>Address Line 3:<br>City: * Topeka State: Kansas *<br>Postal Code: * 66611 Country: United States *                                                                                                    |                      |
| Address Line 3:     Image: City:     *     Topeka     State:     Kansas       Postal Code:     *     66611     Country:     United States                                                                                                    |                      |
| City:     *     Topeka     State:     Kansas       Postal Code:     *     66611     Country:     United States                                                                                                    |                      |
| Postal Code: * 66611 Country: United States -                                                                                                    |                      |
|                                                                                                    |                      |
| Require User Address                                                                                                    |                      |
|                                                                                                    |                      |
| Wallets Accounts                                                                                                    |                      |
| Description Abbreviated Card No.                                                                                                    |                      |
| Joel's Visa Refresh                                                                                                    |                      |
| Add                                                                                                    |                      |
|                                                                                                    |                      |
| If this account represents an outernal filing outern, you must provide this bast outern with the in address and the urapper low public certificate of the outernal                                                                                                    |                      |
| system.                                                                                                    |                      |
| Add Wrapper Public Certificate                                                                                                    |                      |
|                                                                                                    |                      |
| Use Parkane                                                                                                    |                      |
| Timestamp                                                                                                    |                      |
| Submit                                                                                                    |                      |
|                                                                                                    |                      |
|                                                                                                    |                      |

Once back in EFlex, you need to "refresh" to be able to see the added wallet.

|                               | ABC -                                  |                        |                             |                                      |                                 |            |
|-------------------------------|----------------------------------------|------------------------|-----------------------------|--------------------------------------|---------------------------------|------------|
| EP http:                      | ://filertest. <b>kscourts.org</b> /reg | + ۵                    | Clerk ECF                   | E9 eFlex                             | × fi ☆ 🕅                        | ₿<br>      |
| Address Line 3:               | Favorites Lools Help                   |                        |                             |                                      |                                 | ace        |
| City:                         | * Topeka                               | State:                 | Kansas                      | •                                    |                                 | ,t ≚<br>g_ |
| Postal Code:                  | * 66611                                | Country:               | United States 🔻             |                                      |                                 |            |
| Require User Ad               | ldress                                 |                        |                             |                                      |                                 |            |
| Wallets Acco                  | ounts                                  |                        |                             |                                      |                                 |            |
| Description                   | Abbreviated Card No.                   |                        |                             |                                      |                                 |            |
|                               | J                                      | Modify Refresh         |                             |                                      |                                 |            |
| Joels Visa                    | *1111                                  | Assign                 |                             |                                      |                                 |            |
| Add                           |                                        |                        |                             |                                      |                                 |            |
|                               |                                        |                        |                             |                                      |                                 |            |
| If this account re<br>system. | epresents an external filing sy        | stem, you must provide | e this host system with the | e ip address and the wrapper key pub | lic certificate of the external |            |
| Add Wrapp                     | per Public Certificate                 |                        |                             |                                      |                                 | -          |
| Use                           |                                        |                        |                             |                                      |                                 |            |
| Package<br>Timestamp          |                                        |                        |                             |                                      |                                 |            |
|                               |                                        |                        |                             |                                      |                                 |            |
| Submit                        |                                        |                        |                             |                                      |                                 |            |
|                               |                                        |                        |                             |                                      |                                 |            |
|                               |                                        |                        |                             |                                      |                                 | -          |
|                               |                                        |                        | III                         |                                      | ۱.                              |            |

Once the account is visible, you must Assign the attorneys that are able to use this credit card account.

After selecting Assign, you need to check the box on each attorney that has the rights to this credit card. Save changes.

|      |                     | ABC -                      |                  |                  |        |                |     |         |   |          |                 |
|------|---------------------|----------------------------|------------------|------------------|--------|----------------|-----|---------|---|----------|-----------------|
| Æ    | E9 http             | p://filertest. <b>ksco</b> | urts.org/reg     | _                | ¢- ₪ d | X E3 Clerk ECF | F   | eFlex   | × |          | 0               |
| File | Edit View           | Favorites To               | ols Help         |                  |        |                |     |         |   |          | *               |
|      | JUC                 | DICIAL                     | BRAN             | CH<br>ronic fili | ng     | 5              | / 6 | efiling | 5 | <u>^</u> | ace<br>t ~<br>g |
|      | Ноте                | eFile                      | Cases            | My Profile       | Admin  | Log Out        |     |         |   |          | 1               |
| , I  | Modify Account      | Settings ⇒ As              | sign Credit Caro | d Accounts       |        |                |     |         |   |          |                 |
|      | Assign Cre          | edit Card A                | Accounts         |                  |        |                |     |         |   |          |                 |
|      | 1111 - Joels V      | /isa 🔻                     |                  |                  |        |                |     |         |   |          |                 |
|      | Save Changes        | s Select All               | Clear All        |                  |        |                |     |         |   |          |                 |
|      |                     |                            |                  |                  |        |                |     |         |   |          |                 |
| N    | lame                | Userr                      | name             | Access to        | Card   |                |     |         |   | E        |                 |
| ľ    | lame<br>Joel's Visa | Userr                      | name<br>11111    | Access to        | Card   |                |     |         |   | E        |                 |
| ľ    | lame<br>Joel's Visa | Userr                      | name<br>11111    | Access to        | Card   |                |     |         |   | E        |                 |
| ľ    | Joel's Visa         | Userr                      | name             | Access to        | Card   |                |     |         |   | E        |                 |
| ľ    | Joel's Visa         | Userr                      | name             | Access to        | Card   |                |     |         |   | E        |                 |
|      | lame<br>Joel's Visa | Userr                      | name 111111      | Access to        | Card   |                |     |         |   | E        |                 |
| ľ    | lame<br>Joel's Visa | Userr                      | name<br>11111    | Access to        | Card   |                |     |         |   | E        |                 |
| ľ    | lame<br>Joel's Visa | Userr                      | name<br>11111    | Access to        | Card   |                |     |         |   | E        |                 |
|      | lame<br>Joel's Visa | Userr                      | name<br>11111    | Access to        | Card   |                |     |         |   | E        |                 |
| Ľ    | lame<br>Joel's Visa | Userr                      | name<br>11111    | Access to        | Card   |                |     |         |   | E        |                 |
|      | lame<br>Joel's Visa | Userr                      | name<br>11111    | Access to        | Card   |                |     |         |   | E        |                 |

Select Home from the Menu bar to return to main page.

Updated 07-12-2019 \*\*Appellate Court fees are paid through KanPay\*\*